Guía Rápida Web

# **intelisis**

## **Operaciones Generales (Carga de Mano de Obra)**

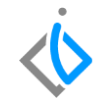

1

## **Operaciones Generales (Carga de Mano de Obra)**

| Módulo:           | Servicio    | Área:         |    | Servicio                     |                      |
|-------------------|-------------|---------------|----|------------------------------|----------------------|
| Concepto:         | Operaciones | Tipo: Proceso |    | Proceso                      |                      |
|                   | (Carga Mano | de Obra)      |    |                              |                      |
| Cliente:          |             | Consultor:    |    | Fe                           | echa de elaboración: |
| Intelisis Solutio | ons         | Itzel Sánchez |    | 23                           | marzo 2020           |
| Proyecto:         |             |               | Fe | echa de última modificación: |                      |
| Guía rápida V.6   | 000         | 6000          |    | 24                           | marzo 2020           |

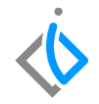

## **INTRODUCCIÓN:**

Este proceso tiene como finalidad la generación de una orden de servicio en la cual se le carga una mano de obra para la realización del tipo de operación (hojalatería y pintura, mantenimiento y reparación mayor) que sea requerido por el cliente en donde se asignara al técnico correspondiente para dicha operación.

<u>Glosario</u>: Al final de esta Guía podrás consultar un Glosario de terminologías y procesos para tu mejor comprensión.

**FAQ**: Consulta las preguntas frecuentes al final del documento.

#### Descripción del proceso

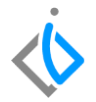

Una orden de servicio puede generarse a partir del movimiento de Cita Servicio o creando un movimiento directo Ilamado Servicio-

Para registrar la recepción de órdenes de servicio que proviene de una cita previa, ingrese a la ruta:

Intelisis  $\rightarrow$  Comercial $\rightarrow$  Servicios

| 🗉 intelisis  |     |
|--------------|-----|
| βusqueda     | ۹   |
| Comercial    | ×   |
| Ventas       |     |
| Servicios    | * ┥ |
| Devoluciones |     |

cita.

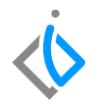

En el tablero de control, filtre por el movimiento Cita Servicio y seleccione o busque el número de

| Buscar:<br>TM1304              | с<br>~ ( | ampo:<br>(Todos) 🔨                   | Movimiento:<br>/ Cita Servicio | Estatus: | Situación:<br>✓ (Todas) | Eecha:<br>V (Todo) | ~      |    |
|--------------------------------|----------|--------------------------------------|--------------------------------|----------|-------------------------|--------------------|--------|----|
| <u>U</u> suario:<br>(Todos)    |          | <u>S</u> ucursal:<br>/ 1 - Taller Mo | orelia V                       |          |                         |                    |        |    |
| Movimiento                     |          | Cliente                              | Nombre                         | Almacén  | Fecha Emisión           | Importe            | Saldo  | Dí |
| 🛛 ? 🛄 Cita Servicio            | 5 TM1304 | CLIENTE09                            | CLIENTE NUEVO 09               | S        | 31/Mar/2020             | \$519.01           | \$0.00 |    |
|                                |          |                                      |                                |          |                         |                    |        |    |
|                                |          |                                      |                                |          |                         |                    |        |    |
| 1 movimientos                  | Import   | e: 519.01 Sal                        | do: Promedio Días:             |          |                         |                    |        |    |
| 1 movimientos<br>Pesos Dolares | Import   | e:519.01 Sal                         | do: Promedio Días;             |          |                         |                    |        |    |

Una vez seleccionado el movimiento, de clic en Abrir.

Para avanzar la cita de servicio, de clic en el icono de Afectar 膨

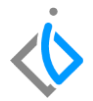

Se mostrara una ventana, elija la opción "Generar Servicio", enseguida de clic en Aceptar.

| Servicios         |                                  |                                                 |       |
|-------------------|----------------------------------|-------------------------------------------------|-------|
| 🗋 💕 🖬 🚔 Ö         | ء 🕾 🛃 🌾 🕐 😵                      | ) 🗙 🗊 🗐 🗐 🖕 🖋 🎟 🗄 🛛 🐓 🖹 🗟 & 🎦 🚺 🛛 🔗             | K < 1 |
| Datos Generales   | Datos del servicio 🛛 Información | adicional Comentarios Formas Anexas Eventos     |       |
| Movimiento:       | Cita Servicio                    | TM1304 Proyecto: 2 📴 1                          |       |
| Eecha Emisión:    | 31/Mar/2020                      | 10:30 Fer Requerida: V F Demora:                |       |
| Actividad:        |                                  | 🚦 Cotización                                    |       |
| <u>⊂</u> liente:  | CLIENTE09                        | Generar Servicio XAXX01010100                   |       |
| Dirección:        | CALLE09                          | Generar Venta P <u>e</u> rdida Precio Publico 🗸 |       |
| Sucursal Cliente: |                                  | . Generar P <u>r</u> esupuesto Teléfono Casa:   |       |
| Colonia:          | Michoacán                        | Teléfono Móvii: 4567891230                      |       |
| Estado:           | Michoacán                        | Código Postal: 58337                            | ~     |
| Agente:           | AGSERV .                         | . Almacén: 5                                    |       |
| Concepto:         | Publico 🗸                        | ✓ Condiciones: ✓ 31/Mar/2020                    | ~     |
| Descuento Global: | ~                                | Referencia:                                     |       |

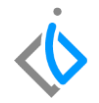

El sistema creara un movimiento **Servicio** en estatus "Sin Afectar", en el cuál validara y/o actualizara los datos que se explicaran a detalle más adelante.

| Datos Generales 🛛            | atos del servicio | Información ac | dicional Cor | mentarios Fo | rmas Anexas | Eventos        |                          |          |             |         |           |            |         |                     |             |                |
|------------------------------|-------------------|----------------|--------------|--------------|-------------|----------------|--------------------------|----------|-------------|---------|-----------|------------|---------|---------------------|-------------|----------------|
| Movimiento:                  | Servicio          | ×              |              | Proyecto     |             |                | 2 Pe                     | os 💌     | 1           |         |           |            |         |                     |             |                |
| Eecha Emisión:               | 08/Abr/2020       |                | 09:00 ~      | Fec Requer   | ida:        |                |                          | F Demo   | a:          |         |           |            |         |                     |             |                |
| Actividad:                   |                   |                |              |              |             |                |                          |          |             |         |           |            |         |                     |             |                |
| <u></u> _liente:             | CLIENTE09         |                | CLIENTE      | NUEVO 09     |             |                | XAXXX                    | 1010100  |             |         |           |            |         |                     |             |                |
| Dirección:                   | CALLE09           |                |              |              |             | 09             | Precio Publico           | ~        |             |         |           |            |         |                     |             |                |
| Sucursal Cliente:            |                   |                |              |              |             |                |                          |          | Teléfono    | o Casa: |           |            |         |                     |             |                |
| Colonia:                     | Michoacán         |                | Pob          | lación:      | Morelia     |                |                          | Teléf    | ono Móvil:  | 456789  | 91230     |            |         |                     |             |                |
| Estado:                      | Michoacán         |                | Dele         | egación:     | Morelia     |                |                          | Códiç    | o Postal:   | 58337   |           |            | ~       |                     |             |                |
| Agente:                      | AGSERV            |                | Almacén:     | 5            |             |                |                          |          |             |         |           |            |         |                     |             |                |
| Concepto:                    | Publico           | ~              | Condicione   | 5:           |             | ~              | 08/Abr/2020              |          |             |         |           | $\sim$     |         |                     |             |                |
| Descuento Global:            |                   | ~              | Referencia   | 6            |             |                |                          |          |             |         | •         | Movimiento | Directo |                     |             |                |
|                              |                   |                |              |              |             |                |                          |          |             |         |           |            |         |                     |             |                |
| Detale Automotriz            |                   |                |              |              |             |                |                          |          |             |         |           |            |         |                     |             |                |
| Descripción:<br>MANO DE OBRA |                   | Opción:        |              |              |             | Unidad '<br>Hr | Venta: Tipo:<br>Servicio | Pi       | ecio Lista: | Precio  | o Minimo: |            |         |                     |             |                |
| Código                       | Artículo          | Descripción    |              |              | Disp        | onible (       | Cantidad MO MO           | Adiciona | al Cantida  | d       |           | Precio     | Desc.   | Descuento T. Tabula | do. Tecnico | F. Est. Inicio |
|                              |                   | Mantenimiento  |              |              |             |                | 1                        |          |             |         | 1         | \$519.     | 01      | \$0.00              | 1 AGSERV    | 31/03/20 10:14 |
|                              |                   |                |              |              |             |                |                          |          |             |         |           |            |         |                     |             |                |
| <                            |                   |                |              |              |             |                |                          |          |             |         |           |            |         |                     |             |                |
| Sin Afectar                  |                   |                |              |              |             |                |                          |          |             |         |           |            |         |                     |             |                |

#### Operaciones Generales (Carga de Mano de Obra) Generar Orden sin Cita

Ingrese al menú:

 $\textit{Intelisis} \rightarrow \textit{Comercial} \rightarrow \textit{Servicios}$ 

Una vez que se ingresó a la ruta correspondiente, aparecerá el **Tablero de control de Servicio**, para iniciar la captura, de clic en la opción de: <u>Nuevo</u>

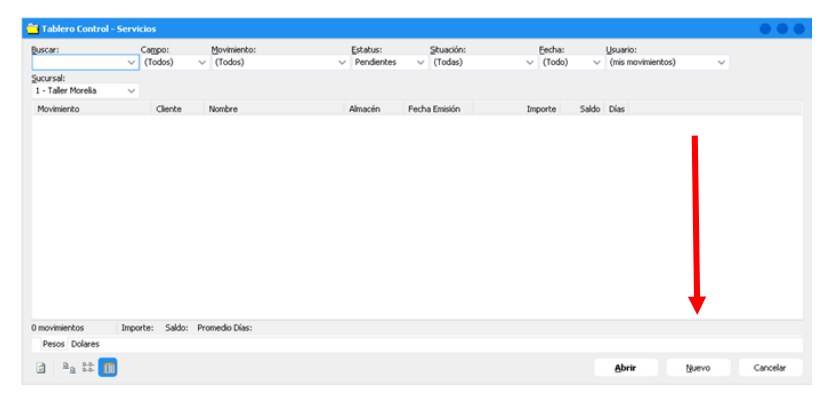

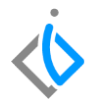

#### **Operaciones Generales (Carga de Mano de Obra) Pestaña Datos Generales**

Ingrese la siguiente información:

| Intelisis - [Servic | ios - Servicio]           |           |              |             |                |        |                 |            |                  |       |           |              |
|---------------------|---------------------------|-----------|--------------|-------------|----------------|--------|-----------------|------------|------------------|-------|-----------|--------------|
| Edicion             | elisis                    |           |              |             |                |        |                 |            |                  |       |           |              |
| ) <b>() ()</b> ()   |                           | 8 🍤       | × 🗊 👖        |             | a 🗶 🎟          | IE     | 1 5/2           | <u>ه</u> ۵ | 0 2 0            | Ģ     | 14        | < 15 M       |
| atos Generales D    | atos del servicio Informa | sción adi | cional Comer | itarios For | mas Anexas Ev  | rentos |                 |            |                  |       |           |              |
| govimiento:         | Servicio                  |           |              | Proyecto:   |                | - [    |                 |            | 8                |       |           |              |
| jecha Emisión:      | 24/Mar/2020               |           | 19:00 🗸 F    | ec Requerid | la: 24/Mar/202 | 0 _    | 17:00 🗸         | F Demo     | ra:              |       |           |              |
| ctividad:           |                           |           |              |             |                |        |                 |            |                  |       |           |              |
| liente:             | 1007                      |           | CLAUDIA M    | ORALES VE   | LAZCO          |        | XA2000          | 010100     |                  |       |           |              |
| irección:           | PERIFERICO PASEO DE       | LA REPU   | BLICA No.    |             | 60             | 1      | Precio Garantia | v          |                  |       |           |              |
| ucursal Cliente:    |                           |           |              |             |                |        |                 |            | Teléfono Casa:   | 443   | 2980755   |              |
| olonia:             | LOS MANANTIALES           |           | Poblaci      | ión:        | MORELIA        |        |                 | Teléf      | ono Móvil: 44329 | 80755 |           |              |
| stado:              | MICHOACAN                 |           | Delega       | ción:       |                |        |                 | Códy       | o Postal: 58186  |       |           | ~            |
| igente:             | MA30                      |           | Almacén:     | S           |                |        |                 |            |                  |       |           |              |
| ioncepto:           | Publico                   | ¥         | Condiciones: | Cont        | ado            | Y      | 24/Mar/2020     | ( )        | Efectivo         |       | ~         |              |
| accuento Clobal-    |                           |           | Referencia:  |             |                |        |                 |            |                  |       | of Maximi | anka Dinasha |

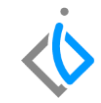

- Movimiento: Servicio.
- UEN: Seleccione la cartera que corresponde (servicio, garantía o seguros).
- Cliente y agente: Los correspondiente para la orden.
- Almacén: Seleccione el almacén de taller que corresponda a su sucursal.
- Concepto: Este varía de acuerdo al tipo de orden que requiere el cliente (público, interno, seguros y garantía)

#### **Operaciones Generales (Carga de Mano de Obra) Pestaña Datos del Servicio**

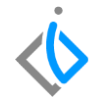

Para el llenado de este apartado se requiere lo siguiente:

| 🗄 Intelisis - [Servic       | ios - Servicio]                    |                     |                       |                   |                 |                                                                                                    |
|-----------------------------|------------------------------------|---------------------|-----------------------|-------------------|-----------------|----------------------------------------------------------------------------------------------------|
| Archivo Edición 1           | Ver Otros Reportes                 |                     |                       |                   |                 |                                                                                                    |
| $\equiv \dot{\otimes}$ inte | lisis                              |                     |                       |                   |                 |                                                                                                    |
| 0 💕 🖬 🚔 🤅                   | P ザ 🖤 🕨 🖼 🖷 🍤 💈                    | x 🗊 🔳 🖬 🛙           | = 🐚 💋 🖩 🗄             | = 0 \$ 2 🗳 s      | i 🐚 🖀 🚺 🛛 🖗     | H A P M                                                                                                    |
| Datos Generales             | atos del servicio Información adio | ional Comentarios   | Formas Anexas Eventos |                   |                 |                                                                                                    |
| VIN:                        | PRUEBAS6000NUEVOS                  | # Económico:        | N-2020-001612 Plac    | as: SINPLACAS 🗸 🗸 | Kms:            | Año Modelo: 2020                                                                                                    |
| Artículo Servicio:          | N666                               | RAMBLER AMERI       | CANO                  |                   | ~               |                                                                                                    |
| ⊆liente:                    | 1007                               | CLAUDIA MORALES     | VELAZCO               | 2980755           | Precio Garantia | <ul> <li>Image: A set of the set of the</li></ul> |
| Paquetes Mant.:             |                                    | Tipo Operación:     | Mantenimiento         | Tipo Orden:       | Publico         | •                                                                                                    |
| Fecha Servicio:             |                                    | Cliente Referencia: |                       | Siniestro:        |                 |                                                                                                    |
| Contrato:                   |                                    | Tipo Contrato:      |                       | Color:            | BLANCO POLAR    |                                                                                                    |
| En Garantía                 | Express Puntual Flotila            | Rampa Folio E       | lectrónico:           |                   |                 |                                                                                                    |
| Torre:                      | ×                                  |                     |                       |                   |                 |                                                                                                    |

- VIN: Ingresar el número de identificación vehicular.
- Articulo Servicio: Se seleccionara el automóvil al cual se hará el servicio.
- Tipo de Operación: Elegir la operación por la cual se estará ingresando (hojalatería y pintura, mantenimiento y reparación mayor).
- Tipo de orden: Esta deberá (a, interno, público y seguro)

coincidir con el concepto que se puso en datos generales (garantía, interno, público y seguro)

**Nota importante**: Estos campos sirven para identificar a qué tipo de servicio o mantenimiento este reservado el cliente.

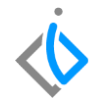

En la parte inferior de la pantalla se muestra el detalle, que es en donde se carga la mano de obra para el tipo de operación que se realizara al automóvil:

Posicionar en el "Artículo" y seleccionar los 3 puntos para tener el desglose de las categorías dadas de alta en Intelisis, para seleccionar la que se desea cargar, si se conoce el código se puede introducir directamente.

| Detaile Automo<br>Descripción: | triz     | Opción:     | Unid       | d Venta: Tipo: | Pre          | ecio Lista: Precio Minimo | :           |       |           |              |          |                |             |         |
|--------------------------------|----------|-------------|------------|----------------|--------------|---------------------------|-------------|-------|-----------|--------------|----------|----------------|-------------|---------|
| Código                         | Artículo | Descripción | Disponible | Cantidad MO    | MO Adicional | el Cantidad               | Precio      | Desc. | Descuento | T. Tabulado. | Tecnico  | F. Est. Inicio | F. Est. Fin | Importe |
|                                |          |             |            |                |              |                           |             |       |           |              |          |                |             |         |
| <                              |          |             |            |                |              |                           |             |       |           |              |          |                |             |         |
| <                              |          |             |            |                |              | Importe:                  | \$0.00 Desc |       | \$0.00 54 | ib:          | \$0.00 D | impto: \$0.    | 00 Total:   | \$0.00  |

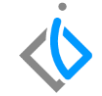

Para cargar la mano de obra en el detalle es necesario buscar en el tablero de control de artículos, se abre la ventana de todos y se busca "categorías" y se despliega para abrir las opciones, después seleccionar la opción requerida en este caso Mano de Obra.

| & Existencias Disponibles                                                                                                    |                                                                                                    |                          |
|----------------------------------------------------------------------------------------------------|----------------------------------------------------------------------------------------------------|--------------------------|
| Seleccionar 🕕 Infomac                                                                                                    | 💫 Unidades 🛛 Ver Todos Almacenes 🌫                                                                                                    | Almacén: S               |
| Buscar:                                                                                                    | tus: Stuación:<br>a ∨ (Todas) ∨                                                                                                    | Bardelika Biraraka Ala A |
| Constraints     Activo Filo     Activo Filo     Activo Stanuer     Actos Stanuer     Actos Actos Actos     Actos Actos Actos     Actos Actos Actos     Actos Actos     Actos Actos     Actos Actos     Actos Actos     Actos Actos     Actos     Actos Actos     Actos     Acto | Display         Description           V13.20*         REMPEZADO CE RELEVADOR           V13.20*         REMPEZADO CE RELEVADOR           V13.20*         REMPEZADO CE RELEVADOR           V13.20*         REMPEZADO CE RELEVADOR           0110         BATESIA RELEVALAR           0200         ROSINA CE LACION REEVENAZAR           05300         REEVENZAR ROMELLAS           0410         REEVENZAR ROMELLAS           05300.00         REMPEZAR DOMELLAS           060034         BONETICACION GRM           0601053         MANTENIMENTO 30,000 ML - MAN           0601054         MANTENIMENTO 30,000 ML - MAN           0601053         MANTENIMENTO 30,000 ML - MAN           0601053         MANTENIMENTO 30,000 ML - MAN           0601053         MANTENIMENTO 30,000 ML - MAN           0601053         MANTENIMENTO 30,000 ML - MAN           0601053         MANTENIMENTO 30,000 ML - MAN           0601054         MANTENIMENTO 30,000 ML - MAN           0601055         MANTENIMENTO 30,000 ML - MAN           0601054         MANTENIMENTO 30,000 ML - MAN           0601055         MANTENIMENTO 30,000 ML - MAN           0601056         MANTENIMENTO 30,000 ML - MAN           0601057         MANTENIMENTO 30,000 ML - MAN |                          |

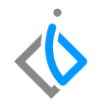

Una vez que se seleccionó el artículo requerido en este caso la mano de obra es importe llenar los campos que hay en el detalle, en caso que el artículo seleccionado no arroje información, de igual manera es importante asignarle un técnico.

|                              |          |             |             |                            |                   |                |          |       |              | - I                 |                   |             |            |
|------------------------------|----------|-------------|-------------|----------------------------|-------------------|----------------|----------|-------|--------------|---------------------|-------------------|-------------|------------|
| Detaile Automot              | riz      |             |             |                            |                   |                |          |       |              |                     |                   |             |            |
| Descripción:<br>MANO DE OBRA |          | Opción:     | Unida<br>Hr | d Venta: Tipo:<br>Servicio | Precio Lista:     | Precio Minimo: |          |       |              | - +                 |                   |             |            |
| Código                       | Artículo | Descripción | Disponible  | Cantidad MO MO A           | dicional Cantidad | Pr             | scio     | Desc. | Descuento T. | . Tabulado. Tecnico | F. Est. Inicio    | F. Est. Fin | Importe    |
|                              |          | Mano de Obr |             | 1.5                        |                   | 1.5            | \$519.01 |       | \$0.00       | 1.5 MA30            | 24/03/20 18:27    |             | \$778.5    |
|                              |          |             |             |                            |                   |                |          |       |              |                     |                   |             |            |
|                              |          |             |             |                            |                   |                |          |       |              |                     |                   |             |            |
| <                            |          |             |             |                            |                   |                |          |       |              |                     |                   |             | >          |
|                              |          |             |             |                            | Importe           | \$778          | 51 Desc: | 1     | 0.00 Sub:    | \$778.51            | Impto: \$124.56   | Total:      | \$903.07   |
| Sin Afectar                  |          |             |             |                            |                   |                |          |       |              | Ir a Cor            | nfiguración de PC | para activa | r Windows. |

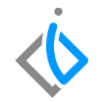

Para la modificación del técnico, de clic en los tres puntos para abrir el combo de opción y buscar la categoría de mecánico o técnico.

| 🖌 🖓 Seleccionar 🖉 | I 🔟 🗊 🖉 🕮          | 🔄 🚰 Servicios Pendientes 📑 Actividades Pendientes 💿 Agenda 🤌 |
|-------------------|--------------------|--------------------------------------------------------------|
| Buscar:           | Sucursal:          |                                                              |
| ~                 | 1 - Taller Morelia | ×                                                            |
| Contraction Todos | Agente             | Nombre                                                       |
| E Categorías      | 283                | Javier Vilaseñor Alcantar                                    |
| E- ipos           | 🗙 MT1              | BENJAMIN B B                                                 |
| - Agente          | 🗙 MT10             | ADOLFO CHAVEZ IBARRA                                         |
| Vendedor          | 🗙 MT11             | VICTOR PARRA                                                 |
| Cobrador          | X MT12             | JOS LUIS PALOMARES                                           |
| Concentor         | X MT13             | JESUS CONTRERAS                                              |
| - Doctor          | X MT14             | FERNANDO MARTINEZ JACOBO                                     |
| Chofer            | X MT16             | MVV                                                          |
| Asistente         | MT17               | S SS S                                                       |
| - Edecán          | MT18               | ccc                                                          |
| — 🔁 Aspirante     | MT2                | ROBERTO SERVIN QUINTANA                                      |
| - Promotor        | MT3                | ADRIAN FRAGA                                                 |
| Asesor            |                    |                                                              |
| - Mecanico        | MT7                | FFF<br>VICTOR M ICO CONZELEZ ADDIAGA                         |
|                   | MTR                | EEDNANDO DANTEL DIÑA DEVES                                   |
|                   | ¥ MTQ              | PENINADO DANIEL PINA RETES                                   |
|                   | TECI               | TECNICO SERVICIO 1                                           |
|                   | The set            |                                                              |

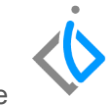

Cuando se termine de ingresar el servicio, posicionarse en el botón de "Afectar<sup>1</sup>" o "F12" para que sea asignada, el sistema genera un consecutivo y se cambia el estatus a "Pendiente".

| 🔅 Intelisis - [Serv             | ricios - Servicio TM22286]                                  |                                                                                                    | ES Español (México) 🚯 Ajuda 🗧 🔵 🔵     |
|---------------------------------|-------------------------------------------------------------|----------------------------------------------------------------------------------------------------|---------------------------------------|
| Archivo Edición                 | Ver Otros Reportes                                          |                                                                                                    |                                       |
| ≡ ∲int                          | telisis                                                     |                                                                                                    | <b>ප</b> එ                            |
| 1 🖬 🖬 🚔                         | @ ♥♥ ▶ @ 5 9 × 9 🛅 च 9                                      | 27 III II I I I I I I I I I I I I I I I                                                                 | 1 <del>4</del>                        |
| Datos Generales                 | Datos del servicio Información adicional Comentarios Formas | Anexas Eventos                                                                                          |                                       |
| Movimiento:                     | Emitto TM22286 Proyecto:                                    | 2                                                                                                    | · · · · · · · · · · · · · · · · · · · |
| Eecha Emisión:                  | 18/Abr/2020 13:30 Fec Requerida:                            | F Demora:                                                                                               |                                       |
| Actividad:                      |                                                             |                                                                                                    |                                       |
| Giente:                         | 1007 CLAUDIA MORALES VELAZ                                  | CO x4000101010C                                                                                         | -                                     |
| Dirección:                      | PERIFERICO PASEO DE LA REPUBLICA No.                        | 601 Precio Publico                                                                                      |                                       |
| Sucursal Cliente:               |                                                             | Teléfono Casa: 443 2980755                                                                              | ~                                     |
| Detaile Automoti                | riz                                                         |                                                                                                    |                                       |
| Descripción:<br>SERVICIO 10,000 | Opción:<br>KM GADILLAC SHIELD                               | Unidad Venta: Tipo: Precio Lista: Precio Minimo:<br>Hr Servicio                                         |                                       |
| Cádigo                          | Artículo Descripción                                        | Disponible Cantidad MO MO Adicional Cantidad Precio Desc. Descuento T. Tabulado. Tecnico F. Est. Inicio | F. Est. Fin Importe % IVA Grupo       |
|                                 | 0601053 SERVICIO 10,000 KM CADILLAC SHIELD                  | 1 1 \$500.00 \$0.00 1 MA01 08/04/20 12:23                                                               | 09/04/20 01:00 \$500.00 16            |
| <                               |                                                             |                                                                                                    | \$                                    |
|                                 |                                                             | Importe: \$300.00 Desc: \$0.00 Sub: \$500.00 Implo:                                                     | \$80.00 Total: \$580.00               |
| Pendiente                       | No Asignada                                                 |                                                                                                    |                                       |

#### Operaciones Generales (Carga de Mano de Obra) Cambiar situación del servicio

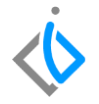

Posicionar sobre el icono de Situación correspondientes

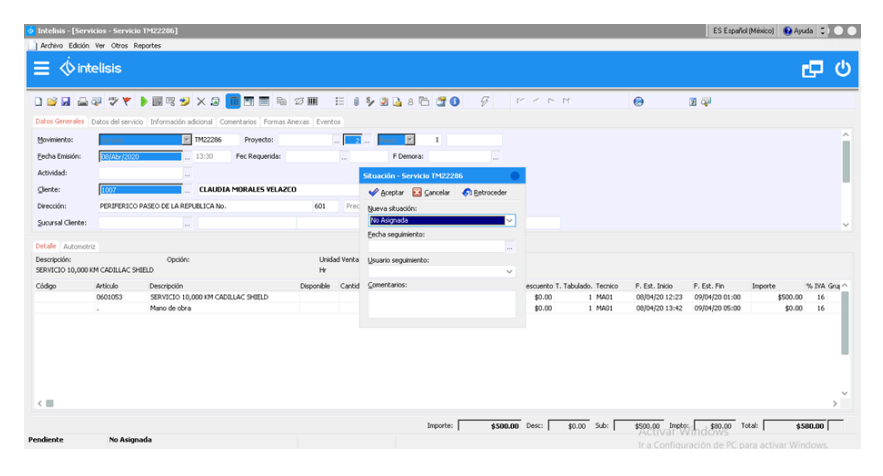

**Nueva situación**: Seleccione de acuerdo al proceso en el que se encuentre el servicio.

de clic, enseguida aparece la siguiente ventana, llene los datos

**Fecha de seguimiento**: Coloque la fecha cuando este cambiando la situación del servicio.

**Usuario seguimiento**: Seleccione a la persona encargada del seguimiento del servicio.

## Operaciones Generales (Carga de Mano de Obra) Glosario de terminologías y procesos

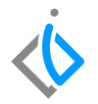

Tablero de Control: Ventana donde se puede localizar los movimientos creados.

UEN: Unidad Estratégica del Negocio (cartera).

VIN: Número de Identificación Vehicular.

.

#### ¿Por qué aparece en situación no asignada la orden?

Esta situación aparecerá por default en el sistema, la cual se cambiara manualmente, por ejemplo cuando es asignada a algún técnico, se detiene por falta de refacciones, se cierra para poder facturar o se reactiva para cargar algo adicional después de que la orden fue cerrada.

## **()** intelisis

Gracias por consultar nuestras Guías Rápidas Web

Es un gusto poder ayudarte.

Equipo de Consultoría

Intelisis Solutions dmsautos@intelisis.com Tel. (443) 333 2537